## CREATING AN APPLE ID IN ITUNES

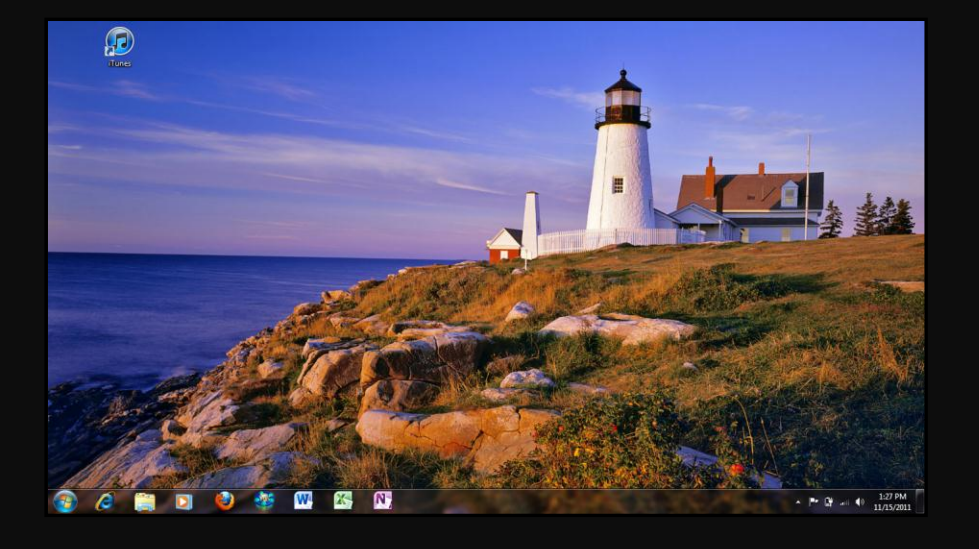

## STEP 1:

• Double click the iTunes icon on your desktop.

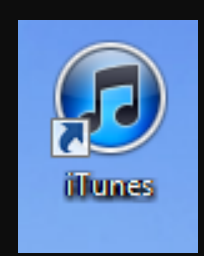

## Edit View Controls Store Advanced Hel iTune Ctrl+[ Ś Q Se ch Store Forward Ctrl+1 TV Shows Home Ctrl+Shift+H Sign Ir App Store :T... or II Die Music Reload Page Ctrl+R QUICKLINKS Search... TV Show: Redeem Turn On iTunes Match Radio Buy iTunes Gifts Turn On Genius Power Search Share Playlis /FR Browse STEP 2: ) iTunes Match Authorize This Computer. Account çQ Ping Support Free on iTunes Deauthorize This Computer. • From the "Store" drop Sign In.. iTunes LP HALLOWS A Home Sharing Create Account.. Inside iTunes down menu, select Check for Available D WALKING DEAD 8 Genius iTunes Match ncludes Deleted S "Create Account." Purchased (NEW) My Wish List @ iTunes DJ 수 90's Music 수 Classical Music 수 Music Videos Recent Activity This Week Recent Hits Music See All > My Alerts Recommend tions Fo - My Top Rated Complete My Album Recently Added n. iTunes Plus 1 Top 25 Most Played TOP CHARTS Take Car Version) Rumour Has It. Someone Like fhe Sound of a Million Dreams How Great Is Our God: The Essent... (Music f Singles David Na Songs Mu KOPALS graphesteroes) R- 1985 KAN

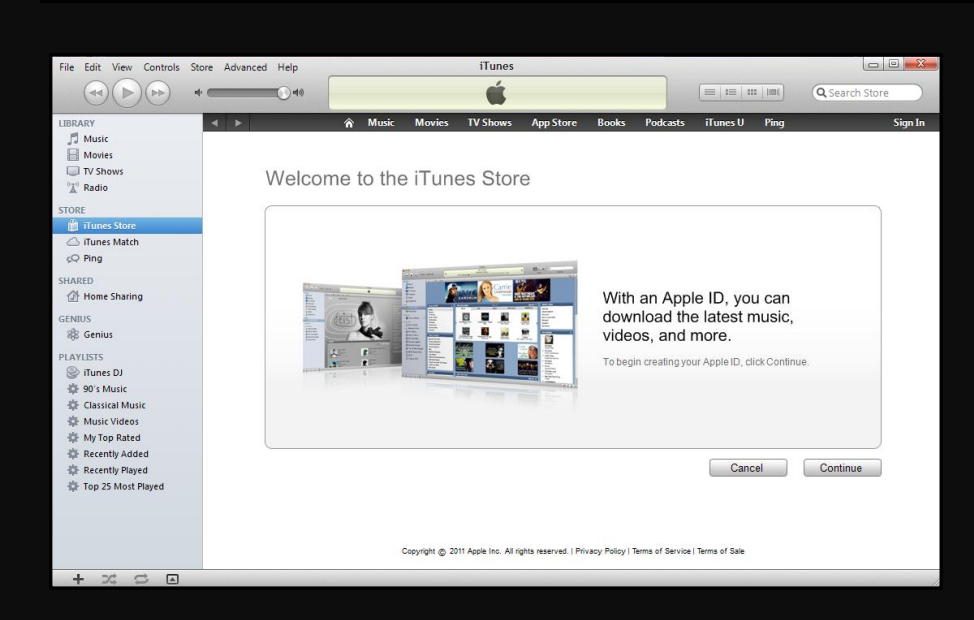

## STEP 3:

- Click "Continue."
- Follow the on-screen prompts to set up your account.